## HOW TO VIEW & DOWNLOAD PRODUCT PRICE DATA

- Click 'View Product Prices' (Suppliers menu or member homepage)
- Shows all individual product price data & price changes
- 1. Can filter by product category, supplier and data range
- 2. Use the download button to save a CSV copy of selected prices.

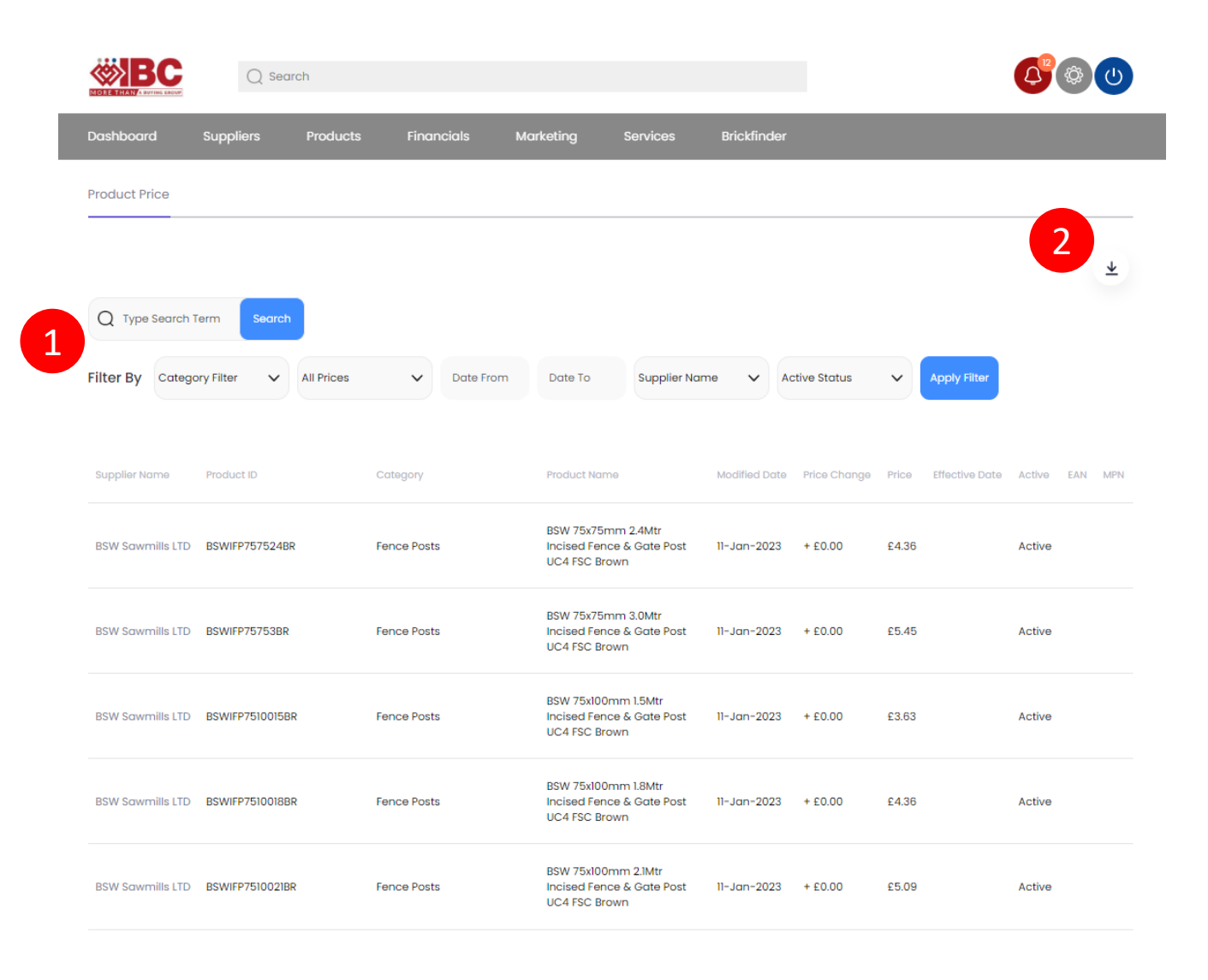

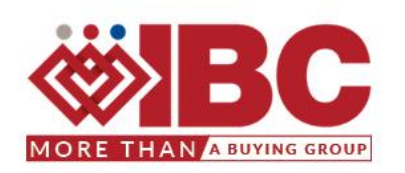